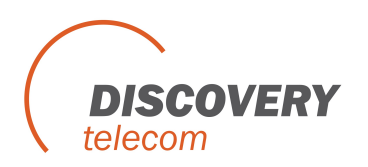

1. Open the sms caster, click the Phone, then update All, then you can check how many ports can work, if some ports not shows proper, then you should check the sim cards or change another sim cards, when you change sim cards, you should shutdown the module, when insert sim cards, then start it.

| File View Tool Help     |                                |                                             |                                                                            |                                      |
|-------------------------|--------------------------------|---------------------------------------------|----------------------------------------------------------------------------|--------------------------------------|
| start serv              | Receive                        |                                             |                                                                            | 198.52.98.99.32719 Concurrency 0 CDR |
|                         | you                            | can press the update ALL t                  | o update the ports to check if the port read by the software               |                                      |
| Explorer: ×             | Phone Information              |                                             |                                                                            |                                      |
| Compose                 |                                |                                             |                                                                            |                                      |
| S Contacts              | 🗇 Update 🚷 Update Al 🖅 Options |                                             |                                                                            |                                      |
| Croups Groups           | Phone/COM Port                 | Status                                      | when it shows that , it mean the port read by the software, then you can u | use the port send sms                |
| 👝 Inbox                 | COM3                           | HDA CX11254 Soft Modern found               |                                                                            |                                      |
| 👝 Outbox                | MULTIBAND 900E 1800 at COM22   | Upable to onen com port (uin error code: E) |                                                                            |                                      |
| S Phone                 | COM24                          | Timeout reading COM24                       |                                                                            |                                      |
| Responder               | COM25                          | Timeout reading COM25                       |                                                                            |                                      |
| Scheduler               | COM26                          | Timeout reading COM26                       |                                                                            |                                      |
| East                    | COM27                          | Timeout reading COM27                       |                                                                            |                                      |
| Jen                     | COM28                          | Timeout reading COM28                       |                                                                            |                                      |
|                         |                                |                                             |                                                                            |                                      |
|                         |                                |                                             |                                                                            |                                      |
|                         |                                |                                             |                                                                            |                                      |
|                         |                                |                                             |                                                                            |                                      |
|                         |                                |                                             |                                                                            |                                      |
|                         |                                |                                             |                                                                            |                                      |
|                         |                                |                                             |                                                                            |                                      |
|                         |                                |                                             |                                                                            |                                      |
|                         |                                |                                             |                                                                            |                                      |
|                         |                                |                                             |                                                                            |                                      |
|                         |                                |                                             |                                                                            |                                      |
|                         |                                |                                             |                                                                            |                                      |
|                         |                                |                                             |                                                                            |                                      |
|                         | COM :                          |                                             |                                                                            |                                      |
|                         | Brand :                        |                                             |                                                                            |                                      |
|                         | Model :                        |                                             |                                                                            |                                      |
|                         | IMEI :                         |                                             |                                                                            |                                      |
|                         | SMSC :                         |                                             |                                                                            |                                      |
|                         | Battery :                      |                                             |                                                                            |                                      |
|                         | Signal :                       |                                             |                                                                            |                                      |
| Lindata calastad COM pa | st(c) for phone information    |                                             |                                                                            | Licensed                             |

2. compose for send sms ,you can input receiver number in To Numbers if you just want to send few numbers, then input the content, when you finish, then press Send to Outbox, the sms will be sent to Outbox, press the Outbox ,then you can see the detail sms list, then press the Send, they will be sent out(you should firstly choose the ports which you want to send sms ).

| File View Tool Help |                                                                       |    |  |  |  |  |  |  |  |  |
|---------------------|-----------------------------------------------------------------------|----|--|--|--|--|--|--|--|--|
| Send                | vou can send there send the sms                                       |    |  |  |  |  |  |  |  |  |
| Explorer:           | Compose SMS Message                                                   | l  |  |  |  |  |  |  |  |  |
| Compose             | South Duthy 2 Bah 98 S 100 945 Total a                                |    |  |  |  |  |  |  |  |  |
| Groups              |                                                                       |    |  |  |  |  |  |  |  |  |
| o Inbox             | To Numbers: there you can input the number which you want to send to. |    |  |  |  |  |  |  |  |  |
| Outbox              | To Groups:                                                            |    |  |  |  |  |  |  |  |  |
| Responder           | Subject:                                                              |    |  |  |  |  |  |  |  |  |
| Scheduler           |                                                                       |    |  |  |  |  |  |  |  |  |
| 🍉 Sent              | Encoding: 65M 7-bit Characters: 0 used (160 left) Options:            |    |  |  |  |  |  |  |  |  |
|                     | Message \$ ≧ @ > Ⅲ.# w Symbols - Variables -                          | í. |  |  |  |  |  |  |  |  |
|                     | this is the content                                                   |    |  |  |  |  |  |  |  |  |

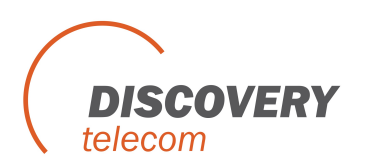

3. when there are lots of contact, then you can import the list from the CSV file, File>Import Contacts

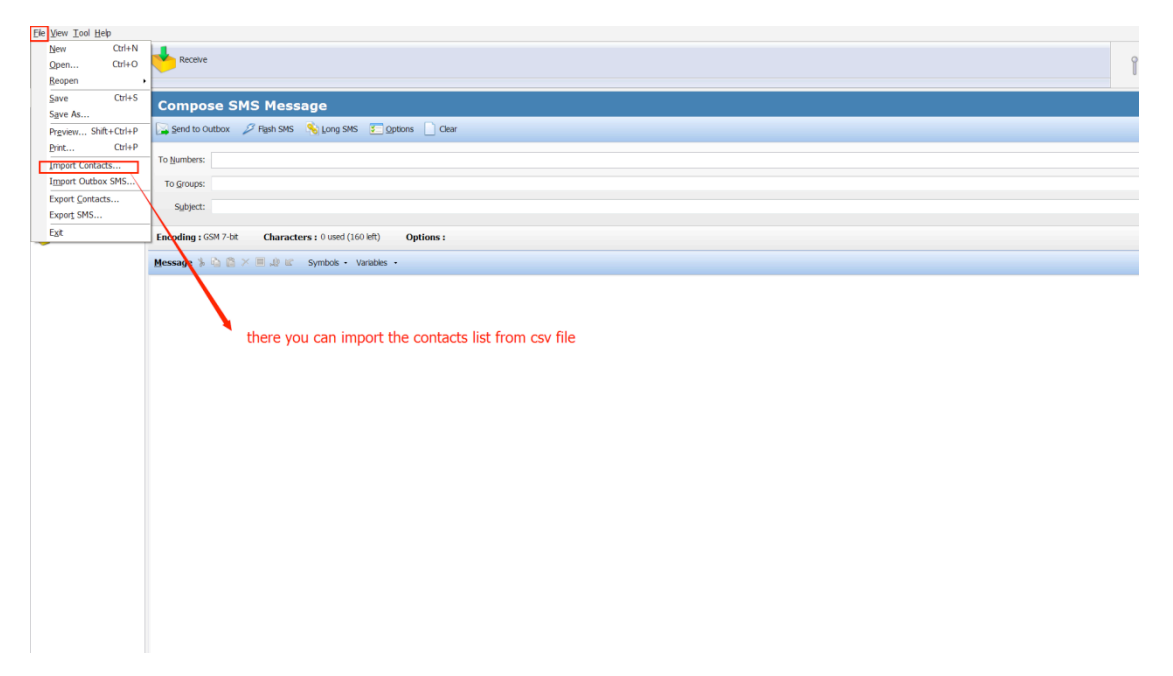

It will show the Import Contacts Wizard, press Browse to choose the file which you want to import, then Next

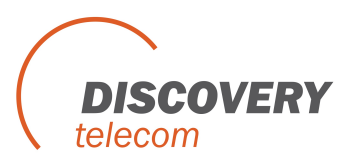

| S Import Contacts Wizard                                |                |
|---------------------------------------------------------|----------------|
| Step 1 of 4 - Choose File                               |                |
| Choose the file you want to import your contacts from : |                |
| C:\Users\terry\Desktop\test_import.csv                  |                |
|                                                         | <u>B</u> rowse |
| What would you like to do with the data?                |                |
| Add to the Contacts. Any duplicate will be removed.     |                |
| Add to the Contacts. Duplicate can exist.               |                |
| Remove from the Contacts.                               |                |
|                                                         |                |
|                                                         |                |
|                                                         |                |
|                                                         |                |
| < <u>B</u> ack <u>N</u> ext >                           | <u>C</u> ancel |

It show you which row you want to start, then Next:

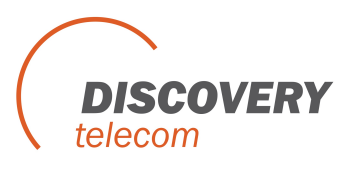

| s Import | Contacts Wizard                           |
|----------|-------------------------------------------|
| Start a  | Step 2 of 4 - Preview Content             |
| 1        | 13028860831                               |
| 2        | 13028869832                               |
| 3        | 13028869833                               |
| 4        | 13028869834                               |
| 5        | 13028869835                               |
| 6        | 13028869836                               |
| 7        | 13028869837                               |
| 8        | 13028869838                               |
| 9        | 13028869839                               |
| 10       | 13028869840                               |
| 11       | 13028869841                               |
| 12       | 13028869842                               |
| 13       | 13028869843                               |
| 14       | 13028869844                               |
| 15       | 13028869845                               |
| 16       | 13028869846                               |
| 17       | 13028869847                               |
|          |                                           |
|          |                                           |
|          | < <u>Back</u> <u>Next</u> > <u>Cancel</u> |

Then it will show the Arrange Fields and Columns. then Next:

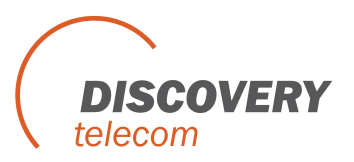

| <ul> <li>Step 3 of 4 - Arrange Fields and Columns</li> <li>Field Separator         <ul> <li>Comma (,)</li> <li>Tab</li> <li>Semi Colon (;)</li> <li>Other</li> </ul> </li> <li>Field Order (Drag and move the header to rearrange them)     </li> <li>Field Order (Drag and move the header to rearrange them)         <ul> <li>Tab</li> <li>Field Field Field Field Field Field Last Se</li> <li>130288</li> <li>130288</li> </ul> </li> </ul>                                                                                                    | Import Co     | ntacts Wizarc | I           |              |            |               |         |          |
|----------------------------------------------------------------------------------------------------|---------------|---------------|-------------|--------------|------------|---------------|---------|----------|
| Field Separator        • Comma (,) Tab Semi Colon (;) Other       Field Order (Drag and move the header to rearrange them)         Name   Phone   Field1   Field2   Field3   130288   130288   130288   130288   130288   130288   130288   130288   130288   130288   130288   130288   130288   130288   130288   130288   130288   130288   130288   130288   130288   130288   130288   130288   130288   130288   130288   130288   130288   130288                                                                                                    | ي 🔁           | Step 3 o      | f 4 - A     | rrange       | e Field    | ls and        | Colur   | nns      |
| • Comma (,)         • Tab         • Semi Colon (;)         • Other             Field Order (Drag and move the header to rearrange them)             Name         Phone         Field1         Field2         Field3         Field4         Field5         Last Se         130288         130288         130288         130288         130288         130288         130288         130288         130288         130288         130288         130288         130288         130288         130288         130288         130288         130288         130288         130288         130288         130288         130288         130288         130288         130288         130288         130288         130288         130288         130288         130288         130288         130288         130288         130288         130288         130288         130288         130288         130288         130288         130288         130288         130288         130288         130288         130288         130288         130288         130288         130288         130288         130288         130288         130288         130288         130288         130288         130288         130288         130288         130288         130288         130288         130288         130288         130288         130288         130288         130288         130288         130288         130288         130288         130288         130288         130288         130288         130288         130288         130288         130288         130288         130288         130288         130288         130288         130288         130288         130288         130288         130288 | -Field Separa | ator          |             |              |            |               |         |          |
| Field Order (Drag and move the header to rearrange them)         Name       Phone         Field1       Field2         130288         130288         130288         130288         130288         130288         130288         130288         130288         130288         130288         130288         130288         130288         130288         130288         130288         130288         130288         130288         130288         130288         130288         130288         130288         130288         130288         130288         130288         130288         130288         130288         130288         130288         130288         130288         130288         130288         130288         130288         130288         <                                                                                                    |               |               |             | color (i     |            |               |         |          |
| Field Order (Drag and move the header to rearrange them)         Name       Phone       Field1       Field2       Field3       Field4       Field5       Last Se         130288       130288       130288       130288       I30288         130288       130288       130288       I30288       I30288         130288       130288       I30288       I30288         130288       130288       III       III                                                                                                    | Com           | na (,) 🛛 🔘    |             | emi Colon (; | ) () Ot    | ner           |         |          |
| Name       Phone       Field1       Field2       Field3       Field4       Field5       Last Se         130288       130288       130288       130288       I30288       I30288         130288       130288       130288       I30288       III       III                                                                                                    | -Field Order  | (Drag and mov | e the heade | r to rearran | ae them) – |               |         |          |
| 130288     130288       130288     130288       130288     130288       130288     130288       130288     130288       130288     130288       130288     130288       130288     130288       130288     130288       130288     130288       130288     130288                                                                                                    | Name          | Phone         | Field 1     | Field?       | Field3     | Field4        | Field 5 | Last Se  |
| 130288       130288       130288       130288       130288       130288       130288       130288       130288       130288       130288       130288       130288       130288       130288       130288       130288       130288       130288                                                                                                          | Nome          | 130288        | TIERT       | TICIU2       | Tields     | TICIGH        | Tieldo  | ▲        |
| 130288<br>130288<br>130288<br>130288<br>130288<br>130288<br>130288<br>130288<br>130288<br>130288<br>130288<br>130288                                                                                                    |               | 130288        |             |              |            |               |         | =        |
| 130288<br>130288<br>130288<br>130288<br>130288<br>130288<br>130288<br>↓<br>★ Mext > Cancel                                                                                                    |               | 130288        |             |              |            |               |         |          |
| <pre>     130288     130288     130288     130288     130288     130288     130288     </pre> <pre></pre>                                                                                                    |               | 130288        |             |              |            |               |         |          |
| <pre>     130288     130288     130288     130288     130288     130288     </pre> <pre></pre>                                                                                                    |               | 130288        |             |              |            |               |         |          |
| 130288       130288       130288       130288       130288 <td></td> <td>130288</td> <td></td> <td></td> <td></td> <td></td> <td></td> <td></td>                                                                                                    |               | 130288        |             |              |            |               |         |          |
| 130288<br>130288<br>↓ 130288<br>↓ 130288<br>↓ ↓ ↓ ↓ ↓ ↓ ↓ ↓ ↓ ↓ ↓ ↓ ↓ ↓ ↓ ↓ ↓ ↓ ↓                                                                                                     |               | 130288        |             |              |            |               |         |          |
| 130288                                                                                                    |               | 130288        |             |              |            |               |         |          |
| <                                                                                                    |               | 130288        |             |              |            |               |         |          |
| < Back Next > Cancel                                                                                                    | 4             | 130288        |             |              |            |               |         | •        |
| < Back Next > Cancel                                                                                                    | •             |               |             | 11           |            |               |         | 4        |
| < Back Next > Cancel                                                                                                    |               |               |             |              |            |               |         |          |
| < Back Next > Cancel                                                                                                    |               |               |             |              |            |               |         |          |
|                                                                                                    |               |               |             | < P          | Back       | Next >        |         | Cancel   |
|                                                                                                    |               |               |             |              |            | <u></u> exe > |         | <u>_</u> |

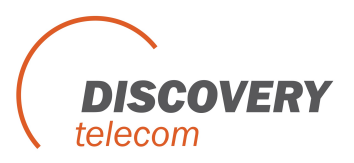

| 🗞 Import Contacts Wizard                                                                                                    |   |
|----------------------------------------------------------------------------------------------------|---|
| Step 4 of 4 - About to Import                                                                                                    |   |
| Confirmation<br>You are about to import contacts from<br>"C:\Users\terry\Desktop\test_import.csv".<br>It is used to add to the Contacts and any duplicate will be removed.<br>Click "Import" to begin. |   |
|                                                                                                    |   |
| < <u>B</u> ack <u>Import</u> <u>C</u> ancel                                                                                                    | 1 |

Import contacts succeeded, and show you how many contacts imported, Done

| Simport Contacts Wizard                                                                  | Options -                   |                |
|------------------------------------------------------------------------------------------|-----------------------------|----------------|
| Finished                                                                                 |                             |                |
| Result<br>Import contacts succeeded.<br>Imported contacts: 6462<br>Removed duplicates: 0 |                             |                |
|                                                                                          | < <u>B</u> ack <u>D</u> one | <u>C</u> ancel |

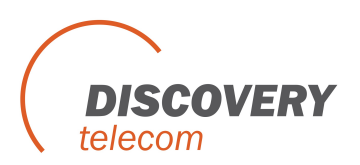

Δ.υ

#### How To Use SmsCaster

You can see the contact list if you import succeed.

|                |                                                                                                    | and enterly. |              |                |         |        |        |        |        |              |          |
|----------------|----------------------------------------------------------------------------------------------------|--------------|--------------|----------------|---------|--------|--------|--------|--------|--------------|----------|
| Help           |                                                                                                    |              |              |                |         |        |        |        |        |              |          |
|                | 4                                                                                                    |              |              |                |         |        |        |        |        |              |          |
| Serie Serie    | Rece                                                                                                    | ive          |              |                |         |        |        |        |        |              |          |
|                |                                                                                                    |              |              |                |         |        |        |        |        |              |          |
| ×              |                                                                                                    |              |              |                |         |        |        |        |        |              |          |
| nnose          | Conta                                                                                                    | icts (1      | of 6462)     |                |         |        |        |        |        |              |          |
| tacte (6.462)  | Compos                                                                                                    | se to 🛛 🔍    | New 🎭 Edit 🙈 | Pelete 🛛 🔁 🗛 🛛 | mport 💽 | Export |        |        |        |              |          |
| 100005 (0,402) |                                                                                                    |              |              |                |         |        |        |        |        |              |          |
| pubs           | Name                                                                                                    | about dita   | Phone        | Groups         | Field1  | Field2 | Field3 | Field4 | Field5 | Last Sent D. | . Sent C |
| xox            |                                                                                                    | ntact #25    | 13028869832  |                |         |        |        |        |        |              | 0        |
| itbox          | <co< td=""><td>ntact #3&gt;</td><td>13028869833</td><td></td><td></td><td></td><td></td><td></td><td></td><td>-</td><td>ő</td></co<>        | ntact #3>    | 13028869833  |                |         |        |        |        |        | -            | ő        |
| ne             | V 🤱 <cor< td=""><td>ntact #4&gt;</td><td>13028869834</td><td></td><td></td><td></td><td></td><td></td><td></td><td>-</td><td>0</td></cor<>  | ntact #4>    | 13028869834  |                |         |        |        |        |        | -            | 0        |
| monder         | 🔽 💈 <cor< td=""><td>ntact #5&gt;</td><td>13028869835</td><td></td><td></td><td></td><td></td><td></td><td></td><td>-</td><td>0</td></cor<>  | ntact #5>    | 13028869835  |                |         |        |        |        |        | -            | 0        |
| Jonder         | 🔽 🙎 <cor< td=""><td>ntact #6&gt;</td><td>13028869836</td><td></td><td></td><td></td><td></td><td></td><td></td><td>-</td><td>0</td></cor<>  | ntact #6>    | 13028869836  |                |         |        |        |        |        | -            | 0        |
| eduler         | 🔽 💈 <cor< td=""><td>ntact #7&gt;</td><td>13028869837</td><td></td><td></td><td></td><td></td><td></td><td></td><td></td><td>0</td></cor<>   | ntact #7>    | 13028869837  |                |         |        |        |        |        |              | 0        |
|                | Col                                                                                                    | ntact #8>    | 13028869838  |                |         |        |        |        |        | -            | 0        |
|                |                                                                                                    | ntact #10>   | 13028869839  |                |         |        |        |        |        |              | 0        |
|                |                                                                                                    | ntact #11>   | 13028869841  |                |         |        |        |        |        | -            | 0        |
|                | < Co                                                                                                    | ntact #12>   | 13028869842  |                |         |        |        |        |        | -            | 0        |
|                | V 2 <co< td=""><td>ntact #13&gt;</td><td>13028869843</td><td></td><td></td><td></td><td></td><td></td><td></td><td>-</td><td>0</td></co<>   | ntact #13>   | 13028869843  |                |         |        |        |        |        | -            | 0        |
|                | 🗸 💈 <cor< td=""><td>ntact #14&gt;</td><td>13028869844</td><td></td><td></td><td></td><td></td><td></td><td></td><td>-</td><td>0</td></cor<> | ntact #14>   | 13028869844  |                |         |        |        |        |        | -            | 0        |
|                | 🔽 🔱 <coi< td=""><td>ntact #15&gt;</td><td>13028869845</td><td></td><td></td><td></td><td></td><td></td><td></td><td>-</td><td>0</td></coi<> | ntact #15>   | 13028869845  |                |         |        |        |        |        | -            | 0        |
|                | 🗹 🙎 <cor< td=""><td>ntact #16&gt;</td><td>13028869846</td><td></td><td></td><td></td><td></td><td></td><td></td><td>-</td><td>0</td></cor<> | ntact #16>   | 13028869846  |                |         |        |        |        |        | -            | 0        |
|                | Col                                                                                                    | ntact #17>   | 13028869847  |                |         |        |        |        |        |              | 0        |
|                |                                                                                                    | ntact #10>   | 13028869848  |                |         |        |        |        |        | -            | 0        |
|                |                                                                                                    | ntact #20>   | 13028869850  |                |         |        |        |        |        |              | 0        |
|                | 🗸 💈 <cor< td=""><td>ntact #21&gt;</td><td>13028869851</td><td></td><td></td><td></td><td></td><td></td><td></td><td></td><td>0</td></cor<>  | ntact #21>   | 13028869851  |                |         |        |        |        |        |              | 0        |
|                | 🗸 🙎 <cor< td=""><td>ntact #22&gt;</td><td>13028869852</td><td></td><td></td><td></td><td></td><td></td><td></td><td>-</td><td>0</td></cor<> | ntact #22>   | 13028869852  |                |         |        |        |        |        | -            | 0        |
|                | 🔽 🙎 <cor< td=""><td>ntact #23&gt;</td><td>13028869853</td><td></td><td></td><td></td><td></td><td></td><td></td><td></td><td>0</td></cor<>  | ntact #23>   | 13028869853  |                |         |        |        |        |        |              | 0        |
|                | 🖌 💈 <co< td=""><td>ntact #24&gt;</td><td>13028869854</td><td></td><td></td><td></td><td></td><td></td><td></td><td>-</td><td>0</td></co<>   | ntact #24>   | 13028869854  |                |         |        |        |        |        | -            | 0        |
|                | Col                                                                                                    | ntact #25>   | 13028869855  |                |         |        |        |        |        |              | 0        |
|                |                                                                                                    | ntact #27>   | 13028869857  |                |         |        |        |        |        | -            | 0        |
|                | <00                                                                                                    | ntact #28>   | 13028869858  |                |         |        |        |        |        | -            | 0        |
|                | V 2 <co< td=""><td>ntact #29&gt;</td><td>13028869859</td><td></td><td></td><td></td><td></td><td></td><td></td><td></td><td>ő</td></co<>    | ntact #29>   | 13028869859  |                |         |        |        |        |        |              | ő        |
|                | 🗸 💈 <cor< td=""><td>ntact #30&gt;</td><td>13028869860</td><td></td><td></td><td></td><td></td><td></td><td></td><td>-</td><td>0</td></cor<> | ntact #30>   | 13028869860  |                |         |        |        |        |        | -            | 0        |
|                | 🔽 🔱 <cor< td=""><td>ntact #31&gt;</td><td>13028869861</td><td></td><td></td><td></td><td></td><td></td><td></td><td></td><td>0</td></cor<>  | ntact #31>   | 13028869861  |                |         |        |        |        |        |              | 0        |
|                | 🔽 🙎 <cor< td=""><td>ntact #32&gt;</td><td>13028869862</td><td></td><td></td><td></td><td></td><td></td><td></td><td>-</td><td>0</td></cor<> | ntact #32>   | 13028869862  |                |         |        |        |        |        | -            | 0        |

If you want send same sms to all the contact, you can select All Contacts in To Group. then input the contact(you should choose the port which you want to send sms firstly before you send sms).

| File View Tool Help                                                        |                                                            |   |
|----------------------------------------------------------------------------|------------------------------------------------------------|---|
| Start Send                                                                 | kentre                                                     | î |
| Explorer: ×                                                                | Compose SMS Message                                        |   |
| Compose                                                                    | 🖕 Şend to Outbox 🖉 Flight SHS 🛸 Long SHS 🖅 Dations 🗋 Clear |   |
| Index       Inbox       Outbox       Phone       Responder       Schaduler | To Bunders:<br>To Groups: /A Contacts<br>Subject:          | • |
| Scheduler<br>Sent                                                          | Encoding: GSN 7-bit Characters: 0 used (160 kH) Options:   |   |
|                                                                            | Message % 💩 👩 × ≡ 🗈 🔟 🗊 Symbols - Variables -              |   |
|                                                                            |                                                            | ~ |

And you can set the group, press Group>Edit. then you can see it ,you can add the number to the new group from the number which you import contacts list.

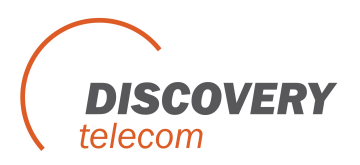

| Explorer: >                                                                     | Groups                                                                                                    | an Aun Anna                                                                                                    |                 |
|---------------------------------------------------------------------------------|----------------------------------------------------------------------------------------------------|----------------------------------------------------------------------------------------------------|-----------------|
| Groups<br>Groups<br>Outbox<br>Outbox<br>Phone<br>Responder<br>Scheduler<br>Sent | Name                                                                                                    | New Group Group Same: Group1 New Come Member (6451): Come Member (71):                                                                                                    | No. of Contacts |
|                                                                                 |                                                                                                    | Inclusion         Coop Services         Coop Services         Coop Services         100005600132           100005600132         100005600133         100005600131         100005600131         100005600131           100005600137         Inclusion         Add All >>         Inclusion         Remove          Inclusion           100005600131         Inclusion         Remove          Inclusion         Remove          Inclusion           100005600141         Inclusion         Remove All < |                 |
|                                                                                 | Members                                                                                                    |                                                                                                    |                 |
|                                                                                 | Se and a second second | (No member beiongs to this group)                                                                                                    |                 |

You can set pause time when one sms send

| File View Tool Help                                                                                                    |                                                                                                    |
|----------------------------------------------------------------------------------------------------|----------------------------------------------------------------------------------------------------|
| Start Send                                                                                                    | Receive                                                                                                    |
| Explorer: ×                                                                                                    | Commence SMS Message                                                                                                    |
| Explore: ×  Compose Compose Contacts Compose Contacts Contacts Con | Compose SMS Message         Send to Outbox       Pigsh SMS       Long SM       Option         To Stroups:       Options       SE         Subject:       Image: Symbols - Variables -       Message Centre Address (SMSC)       Default in SIM card         Message       Image: Symbols - Variables -       Custom St:       Image: Symbols - Variables -         Message       Image: Symbols - Variables -       Sending Speed       You can set when send one sms pause some time to send another         Plause       Image: Second for every Image: SMS sent       Plause Image: SMS sent       Plause Image: SMS sent         Plause       Image: Second for every Image: SMS sent       Plause Image: SMS sent       Plause Image: SMS sent         View       Code       + loca number image: + intl number       OK       Cancel |
|                                                                                                    |                                                                                                    |

Make sure the GSM Modem have been connected to computer correctly, if that , all the ports can be found in SMS Caster, and you can set each port (SIM card) as a designated queue or default.

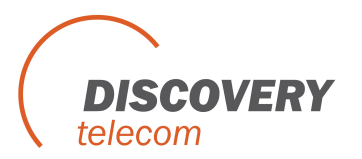

| Explorer:                               | × Phone   | Information                |                |        |    |  |
|-----------------------------------------|-----------|----------------------------|----------------|--------|----|--|
| Compose                                 | 👶 Upda    | te 🕟 Update Al 🖅 Options   |                |        |    |  |
|                                         | Phone,    | ICOM Port                  | Work for Queue | Status |    |  |
| Croups (3)                              | С 🗞 м.    | ATTEAND 900E 1800 at COM3  | Queue One      |        |    |  |
| xodrū 🤭                                 | E S M.    | LITEAND 900E 1800 at COM4  | Queue Two      |        |    |  |
| Outbox                                  | C 🗞 M.    | LTIBAND 900E 1800 at COM5  | Default Queue  |        |    |  |
| C Phone MILTERNO 90                     | ле 🖸 🗞 м. | LITIBAND 900E 1800 at COM6 | Queue Three    |        |    |  |
| A LIGHT POLITIMED IN                    | 🐃 💽 🕤 м.  | LTIBAND 900E 1800 at COM7  | Queue Four     |        |    |  |
| Responder (Enabled)                     | E 9 M     | LITIBAND 900E 1800 at COM8 | Queue Five     |        |    |  |
| Scheduler                               | S M.      | UTIBAND 900E 1800 at COM9  | Default Queue  |        |    |  |
| 🤝 Sent                                  | COM :     | COM8                       |                |        |    |  |
|                                         | Brand :   | WAVECOM MODEM              |                |        |    |  |
|                                         | Model :   | MULTIBAND 900E 1800        |                |        |    |  |
|                                         | IMEI :    | 500102112125350            |                |        |    |  |
|                                         | SMSC :    |                            |                |        |    |  |
|                                         | Battery : | 0%                         |                |        |    |  |
|                                         | Signal :  | Unknown                    |                |        |    |  |
|                                         | Queue :   | Queue Five                 |                |        | -  |  |
|                                         |           | Default Queue              |                |        | bo |  |
|                                         |           | Queue One                  |                |        |    |  |
| 10-0-0-0-0-0-0-0-0-0-0-0-0-0-0-0-0-0-0- |           | Queue Three                |                |        |    |  |
|                                         |           | Queue Four                 |                |        | 2  |  |
|                                         |           | Queue Five                 |                |        |    |  |

When you finish all these Settings, you can send text messages as your will:

1) Use a designated card send message to a designated group:

| Send to                                               | Outbox 💋 Flash SMS 💊 Long SMS 🌮 Options 📄 Clear                                                                                       |   |
|-------------------------------------------------------|----------------------------------------------------------------------------------------------------|---|
| To Numbers:<br>To Groups:<br>Sybject:<br>Encoding : U | Default Queue Default Queue Octoue One Queue Three Queue Five Queue Five CS2 16-bit Characters: 16 used (54 left) Options: Force UCS2 | - |
| Message 🖇                                             | 🛯 👔 🗡 🔳 ಖ 😰 Symbols - Variables -                                                                                                    |   |
| Have a nice                                           | dayi                                                                                                    |   |

2) Use a designated card send message to a designated number:

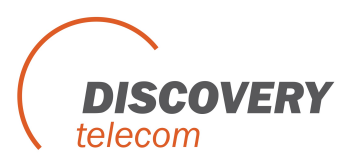

| Compose SMS Message                                                     |   |
|-------------------------------------------------------------------------|---|
| 🙀 Send to Outbox 💋 Fligsh SMS 💊 Long SMS 🎦 Options 📄 Clear              |   |
| Queue : Default Queue                                                   | • |
| To Numbers: 12345678                                                    |   |
| To Groups:                                                              |   |
| Sybject:                                                                |   |
| Encoding: UCS2 16-bit Characters: 16 used (54 left) Options: Force UCS2 |   |
| Message 💃 🏠 🏦 🗶 🔳 🍰 😰 Symbols - Variables -                             |   |
| Have a nice day!                                                        | * |
|                                                                         |   |
|                                                                         |   |

You can find all the messages which will be sent by different queues (SIM cards) in outbox:

| Compose               | Outbox (1 of 6)   |                     |                              |                          |           |                  |  |  |
|-----------------------|-------------------|---------------------|------------------------------|--------------------------|-----------|------------------|--|--|
| Groups (3)            | Default Queue (6) |                     |                              |                          |           | Queue Five       |  |  |
| Tohey                 | -                 | To                  | Message                      | Date Created             | Date Sent | Status           |  |  |
|                       | 101               | 01010101            | Have a nice day!             | 2011/12/8 14:13:49       |           | Wait for dispats |  |  |
| Outbox (6)            | Ď                 | 11212131            | Have a nice day!             | 2011/12/8 14:13:49       |           | Wait for dispate |  |  |
| Phone (MULTIBAND 900E |                   | 01110001            | Have a nice day!             | 2011/12/8 14:13:49       |           | Wait for dispate |  |  |
|                       |                   | 10000011            | Have a nice day!             | 2011/12/8 14:13:49       |           | Wait for dispate |  |  |
| Responder (bhabled)   |                   | 11100001            | Have a nice day!             | 2011/12/8 14:13:49       |           | Wait for dispat  |  |  |
| Scheduler             |                   | 10100101            | Have a nice day!             | 2011/12/8 14:13:49       | -         | Wait for dispat  |  |  |
| Sent                  |                   |                     |                              |                          |           |                  |  |  |
|                       | Enc               | oding : UCS2 16-bit | Characters: 16 G<br>Subject: | used (54 left) Options : |           |                  |  |  |